Indicazioni utili da dare al **GENITORE** per effettuare l'iscrizione on line alla scuola Primaria o Secondaria di 1° grado.

## 2° FASE: COMPILAZIONE DELLA DOMANDA E INVIO ALLA SEGRETERIA DELLA SCUOLA : a partire

dalle ore 9,00 del 7 gennaio 2019 FINO ALLE ORE 20,00 DEL 31 gennaio 2019 il genitore con le credenziali ottenute nella fase di " registrazione" può accedere sul sito del MIUR www.iscrizioni.istruzione.it e procedere ad effettuare la " COMPILAZIONE DELLA DOMANDA DI ISCRIZIONE"

## **Cliccando sul bottone**

## "ACCEDI AL SERVIZIO" digitando le proprie credenziali

Entrato nell'applicazione, clicca sulla voce "**PRESENTA UNA NUOVA DOMANDA DI ISCRIZIONE**" ed inserire il codice identificativo della scuola prescelta

Il modello di domanda on line è composto di due sezioni:

- Nella **Prima** viene richiesto di inserire i dati anagrafici dell'alunno e altre informazioni necessarie per l'iscrizione;
- Nella Seconda vengono richieste informazioni di specifico interesse della scuola prescelta ( utili per esempio all'accoglimento delle domande o alla formazione delle classi).
  Alcuni dati richiesti sono obbligatori, in quanto necessari per l'iscrizione ( prima sezione), altri facoltativi ( seconda sezione).

Il sistema propone anche la possibilità di indicare una seconda scuola scelta e o una terza scuola scelta ( propedeutica soprattutto per l'iscrizione alla scuola primaria da considerare in caso di esubero di domande)

Una volta inserite le informazioni richieste, la domanda può essere visualizzata per controllarne la correttezza.

A questo punto il modulo può essere inoltrato on line alla scuola, cliccando sul pulsante "Invia la domanda".

ATTENZIONE: la domanda una volta inviata alla scuola non può più essere modificata . In caso occorre apportare delle modifiche il genitore deve contattare la segreteria della scuola e farsi **restituire la domanda**, sempre attraverso il portale.

La "**Restituzione alla famiglia**" della domanda può essere richiesta dal genitore (come sopra), oppure dalla Segreteria della scuola previa chiamata telefonica, se durante il controllo di tutte le domande pervenute **riscontra errori** ecc... Una volta che la domanda viene restituita alla famiglia, il genitore deve rientrare su iscrizioni on line, inserire di nuovo le password e andare alla voce "Visualizza domanda" mettere il fleg acconto al nome del bimbo, cliccare sotto su "Vai alla domanda". A questo punto la domanda si riaprirà dall'inizio, il genitore ha modo di ricontrollarla di nuovo e di correggere l'errore o di inserire dati mancanti ( che telefonicamente la segreteria gli ha detto di sistemare).

Nel caso si tratti di errori presenti nel CF del bimbo e o luogo o data di nascita dello stesso, essendo errori bloccanti non possono essere modificati pertanto il genitore deve "Annullare la domanda" e rifarla da capo come se fosse la prima volta

Il modulo di domanda è in PDF e non è modificabile, se non solo con la funzione di "Restituzione alla famiglia".

**NB**: questa è la sola funzione che il sistema MIUR propone valida sia se la domanda la fa autonomamente il genitore da casa sua, sia se la fa la Segreteria della scuola ( durante la fase di consulenza alle famiglie).

Si ricorda che una volta corretto gli errori, la domanda perché possa essere gestita dalla segreteria della scuola deve essere di nuovo "INOLTRATA".